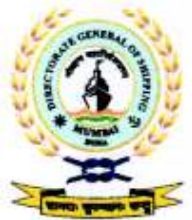

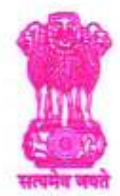

भारत सरकार / GOVERNMENT OF INDIA पोत परिवहन मंत्रालय / MINISTRY OF SHIPPING

# नौवहन महानिदेशालय, मुंबई DIRECTORATE GENERAL OF SHIPPING, MUMBAI

#### F. No. 7-NT(72)/2014

#### Date: 22.04.2020

#### DGS Order No. 12 of 2020

# Subject: Standard Operating Procedures / Protocols (SOP) for controlled crew change - reg.

1. The corona virus (COVID-19) pandemic has created a global crisis which has impacted all aspects of life and badly affected the work environment. In the maritime sector, it has severely impacted the ship to shore interactions, including crew changes.

2. The Ministry of Home Affairs' vide their Order No.40-3/2020-DM-I(A) dated 21.04.2020 have included Sub-Clause (iii) under Clause 17 on Movement of persons to allow sign-on and sign-off of Indian seafarers at Indian ports and their movement for the aforesaid purpose as per the attached Standard Operating Protocol (SOP). The attached SOP has also noted that DG (Shipping) will prescribe the detailed protocol with regard to sign-on and sign-off to be followed. (Copy attached).

3. The Directorate has earlier issued DGS Order No. 04 of 2020 dated 20.03.2020, DGS order No. 05 of 2020 dated 23.03.2020 and clarification on DGS Order No. 04 of 2020 & DGS Order No. 05 of 2020 dated 24.03.2020 about sign on / sign off of Indian seafarers in which seafarers were advised to exercise utmost caution in respect of sign off in foreign ports due to the international and domestic travel restrictions imposed by various international and national authorities.

4. As indicated in the Ministry of Home Affairs (MHA), Govt. of India, vide Order No. 40-3/2020-DM-I (A) dated 21.04.2020 and to facilitate and regulate crew change for seafarers so that the safe environment on the ship is not compromised or no contamination is brought from ship to shore, the Directorate hereby prescribes the following Standard Operating Procedures / Protocols(SOP) for controlled crew change for compliance by all stakeholders;

# 5.<u>Standard Operating Procedures / Protocols(SOP) for controlled crew change for seafarer</u> sign-on and sign-off at Indian Port -

#### 1. For Sign-on

 Ship owner / Recruitment and Placement Service (RPS) agency to identify Seafarer for joining a vessel.

Amilath Junt

वीटा बिल्डिंग, 9वीं मंज़िल, आई थिंक टेक्नो कैम्पस,कांजूर गाँव रोड, कांजूरमार्ग (पूर्व) मुंबई-400042 9th Floor, BETA Building, I-Think Techno Campus, Kanjur Village Road, Kanjurmarg (E), Mumbai-400042 फ़ोन/Tel No.: +91-22-2575 2040/1/2/3 फ़ैक्स/Fax.: +91-22-2575 2029/35 ई-मेल/Email: dgship-dgs@nic.in वैवसाइट/Website: www.dgshipping.gov.in

- Seafarer to fill up the travel and contact history for last 28 days as per Form1<sup>i</sup>(attached) and submit it to the ship owner / RPS agency by email.
- Ship owner / RPS agency to submit the duly filled in seafarer's travel and contact history Form to a DG (Shipping) approved medical examiner, for assessment and certification of the seafarer's fitness to join ship.
- 4. Based on the seafarer's travel and contact history for last 28 days submitted by the ship owner / RPS agency, the medical examiner may call the seafarer for standard medical examination prescribed by DGS for certifying medical fitness of the seafarer.
- Upon medical examiner's confirmation for processing the sign-on, the following further processes are to be completed by the Ship owner / RPS agency:
  - a. Seafarer's travel route is to be identified;
  - b. Details of the Seafarer, vehicle, and driver<sup>ii</sup> for the proposed travel to be uploaded on DGS website "e-pass for seafarers link" for generation of e-pass, if needed.
- 6. The downloaded e-pass to be submitted to the local authority in the area where the seafarer resides for clearance for sign-on and for issue of a transit pass from the place of residence to the place of embarkation on the shipping vessel.
- The transit pass (to and fro) for such movement by road, for the seafarer and one driver, will be issued by the Government of the State / Union Territory where the seafarer resides.
- 8. The transit pass (to and fro) will be issued for a fixed route and with specified validity and will have to be adhered to strictly. Such transit pass would be honored / allowed by the authorities of the State / Union Territory along the transit route.
- 9. Ship owner / RPS agency to ensure completion of the following processes prior to sign-on:
  - a. Uploading on DGS website the requisite details of the Seafarer as per Form I / IIIA;
  - b. Vehicle to be properly sanitized and sanitizers, PPE (masks, hand gloves) kept in place for driver and seafarer;
  - c. Seafarer and driver to maintain the social distancing requirements as per MoHFW guidelines<sup>iii</sup>;
  - d. At the city of port of embarkation, the Seafarer shall undergo the COVID-19 test to confirm "negative" test result for COVID-19.
  - e. The seafarer would be ready for sign-on if the Covid-19 test is negative. Otherwise action would be taken as per guidelines of MoHFW;
  - f. Online sign-on (e-migrate) to be done for the seafarer;
- Till the time test results are awaited, the seafarer will be dropped at a safe location<sup>iv</sup>, by the car.
- With the completion of the above formalities and negative CoVID-19 test report, the seafarer would be ready for signing-on and can be placed on board.
- 12. Driver to drop seafarer in the port, as applicable and use the pass for return journey.

unilite 22/04/2020 22/04/2020 2/5

#### 2. For Sign-off

1. The master of a vessel, before arrival at its port of call in India, shall ascertain the state of health of each person on board the vessel and submit the Maritime Declaration of Health to the health authorities of the port and to the port authorities. In addition, the information required by the local health authorities of the port, like temperature chart, individual health declaration, etc. shall also be provided by the master as per the directives of the health authorities of the port. Port health authorities shall grant pratique to the vessel prior to berthing as per necessary health protocols.

- 3-

- 2. Seafarer to wear necessary PPE (masks, hand gloves) on arrival.
- 3. Seafarer will be cleared by Immigration authority.
- 4. Seafarer arriving on a vessel would undergo the COVID-19 test to confirm that he/she is negative of COVID-19. After disembarking and till the time the seafarer reaches the facility for sample collection/ testing to be mutually decided by the Port & State Government, within port premises, it will be ensured by the shipowner / RPS that all safety precautions as per standard health protocol are observed.
- 5. Till the time test reports are received, the seafarer shall be kept under quarantine facility approved by the Port and State Heath Authorities.
- If the seafarer is tested as "positive" for COVID-19, he/ she will be dealt with as per the procedures laid down by MoHFW, Govt. of India.
- 7. Seafarer arriving on a vessel from any foreign port within 14 days of departure from foreign port shall be kept in quarantine for a total of 14 days from the date of departure from the last foreign port at a facility approved by the Port or State authority. On completion of 14 days, he shall undergo a COVID-19 test to confirm 'negative' test.
- Upon a seafarer tested as "negative", the Ship owner / RPS agency to ensure completion of the following processes:
  - Seafarer's travel route post sign-off is to be identified;
  - Details of the Seafarer, vehicle, and driver<sup>ii</sup> for the proposed travel to be uploaded on DGS website "e-pass for seafarers link" for generation of e-pass, if needed;
  - c. Requisite details of the seafarer as per Form I / IIIA are to be uploaded on DGS website.
- Seafarer/ Shipping Company/ RPS to download the e-pass from his / her 'DGS E-governance seafarer profile', if needed.
- 10. The downloaded e-pass to be submitted to the Local Authority in the area where the seafarer disembarks for clearance for sign-off, for issue of a transit pass from the place of disembarkation to the place of his/ her residence.
- 11. The transit pass for such movement by road, for the seafarer and one driver, will be issued by local authorities of the Government of the State/Union Territory where the seafarer disembarks.
- 12. The transit pass (to and fro) will be issued for a fixed route and with specified validity and will have to be adhered to strictly. Such transit pass would be honored/ allowed by the authorities of the State/ Union Territory along the transit route.

unilath hard 22/04/2020 3/5

- -4-
- 13. Ship owner / RPS agency to ensure the following for taking seafarer home:
  - a. Vehicle being used for travel is properly sanitized and PPE (masks, hand gloves) and sanitizers made available for driver and seafarer<sup>iii</sup>;
  - b. Driver and seafarer to maintain the social distancing requirements as per MoHFW guidelines<sup>III</sup>.

#### Notes:

- Shipowners / RPS Agency may, at their choice, consider isolating the seafarer for 14 days prior the medical examinations for sign-on purposes in the city of embarkation port, so that there are no complications due to COVID-19 after the seafarer joins the ship. In such cases transit pass will be issued for journey to the supervised isolation centres set up by the shipping companies/RPS and again to the port of embarkation. The SoP for road journey will be followed.
- All necessary arrangements and facilities at ports in accordance with the guidelines of MoHFW
  will be made by the port authorities concerned.
- 3. The cost of transportation of seafarers will be borne by the ship owner / RPS agency.
- 4. Authenticity of the E-pass is verifiable online in www.dgshipping.gov.in
- 5. In case of any difficulty is faced en-route for signing-on or after signing-off, the seafarer may contact any of the following:
  - a) Contact details of e-pass issuing authority as mentioned under section in "pass details" /
  - b) DG Comm. center (022-22614646) /
  - c) Subash Barguzer, Dy. DG [Crew] (barguzer-dgs@nic.in) and /
  - d) Capt. (Dr.) A. Daniel J Joseph, Dy. DG [Tech.] (danieljohn-dgs@gov.in)
- 6. Declaration of travel history of seafarer (Form 1) Annexure I
- The detailed process for generation of e-pass for seafarers by ship owner / RPS agency is detailed in - Annexure II

Unitath 22/04/2

4/5

(Amitabh Kumar) ( Director General of Shipping & Additional Secretary to the Govt. of India

Enclosure(s): As above

 <sup>&#</sup>x27;Seafarers identified for joining ship should have travel history declared for last 28 days which shall be self-declared by seafarer and verified by Ship owner / RPS agency. This record should be retained by RPS agency and made available to medical practitioner. DG Shipping approved medical examiner shall utilize this information whilst certifying fitness to join ship. (Annexure 1 Travel history of seafarer to be maintained for verifications by authorities)

- "While applying for e-pass, Ship owner / RPS agency to give declaration that vehicle is properly sanitized & PPE (masks, sanitizers etc.) in place and driver & seafarer would maintain the social distancing requirements as per MoHFW guidelines
- 4. "Safe location is a location / place / guest house / hotel etc. where no COVID-19 case is reported till now and has the required amenities for the upkeep of seafarers for the required number of days of isolation

Smilett Las 22/4/2020

15

|             |                    | Declaration of Travel History of seafarer (past 28 days)                                      |                                             |                                          | Annexure - I                                    |
|-------------|--------------------|-----------------------------------------------------------------------------------------------|---------------------------------------------|------------------------------------------|-------------------------------------------------|
| Name        |                    |                                                                                               |                                             | Indos No.                                |                                                 |
| Last sign o | iff date           |                                                                                               |                                             | Passport No.                             |                                                 |
| Last sign o | off port / country |                                                                                               |                                             |                                          |                                                 |
|             |                    |                                                                                               |                                             |                                          |                                                 |
| S. No.      | Date               | Details / address of place visited (Home, Friend, Hotel, Social gathering, Hospitals<br>etc.) | Approx. time<br>of visit to<br>place(s) Hrs | Name of the<br>person(s) you met<br>with | Contact details (phone<br>no.) of person(s) met |
|             |                    |                                                                                               |                                             |                                          |                                                 |
|             |                    |                                                                                               |                                             |                                          |                                                 |
|             |                    |                                                                                               |                                             |                                          |                                                 |
|             |                    |                                                                                               |                                             |                                          |                                                 |
|             |                    |                                                                                               |                                             |                                          |                                                 |
|             |                    |                                                                                               |                                             |                                          |                                                 |
|             |                    |                                                                                               |                                             |                                          |                                                 |
|             |                    |                                                                                               |                                             |                                          |                                                 |
|             |                    |                                                                                               |                                             |                                          |                                                 |
|             |                    |                                                                                               |                                             |                                          |                                                 |
|             |                    |                                                                                               |                                             |                                          |                                                 |
|             |                    |                                                                                               |                                             |                                          |                                                 |
|             |                    |                                                                                               |                                             |                                          |                                                 |
|             |                    |                                                                                               |                                             |                                          |                                                 |
|             |                    |                                                                                               |                                             |                                          |                                                 |
|             |                    |                                                                                               |                                             |                                          |                                                 |
|             |                    |                                                                                               |                                             |                                          |                                                 |
|             |                    |                                                                                               |                                             |                                          |                                                 |
|             |                    |                                                                                               |                                             |                                          |                                                 |
|             |                    |                                                                                               |                                             |                                          |                                                 |
| -           | -                  |                                                                                               | -                                           | -                                        |                                                 |

1/we, do hereby declare that above particulars of information and facts stated are true, correct and complete to the best of my knowledge and belief.

Name / Sign.

Place: Date:

# <u> Annexure - II</u>

#### Process of Generation of e-pass by Ship owner / RPS agency for seafarers:

- 1. Login to E-Governance system by using User Id and Password provided by DG Shipping for other modules. (<u>www.dgshipping.gov.in</u> →E-Governance)
- 2. Go to the link -> e-pass for Seafarer->e-pass ->Generate / Cancel e-pass
- 3. Enter INDoS No. and select sign-on / sign-off from dropdown and click "Continue" button.
- 4. System shall populate Seafarer details along with list of e-pass issued by the same company earlier, if any
- 5. For approval of the e-pass click the 'Submit data' and fill the required data and submit.
- 6. Upon submission of data, system would display "Reference No." and same application sent to the Issuing Authority for approval.
- 7. The designated e-pass issuing authority may approve / reject the e-pass on the system using his / her administrators ID provided by DGS
- 8. On approval of the application by authority, e-pass would be generated and available in seafarers' profile for download. System would send an auto intimation SMS to seafarer with the details of e-pass generated
- 9. Seafarer can view and download the e-pass at the link e-pass for Seafarer->e-Pass ->View after login
- 10. System would also send an auto generated email intimation to the seafarer and ship owner / RPS agency with the details of e-pass generated
- 11. The ship owner / RPS agency may print the e-pass which is available at their profile at the link "View Application Status"
- 12. e-pass can be verified in the e-pass checker link available on DG Shipping website <u>www.dgshipping.gov.in</u>
- 13. The ship owner / RPS agency may utilize the option of "Cancel e-pass" for cancellation of e-pass

#### Step 1: visit www.dgshipping.gov.in

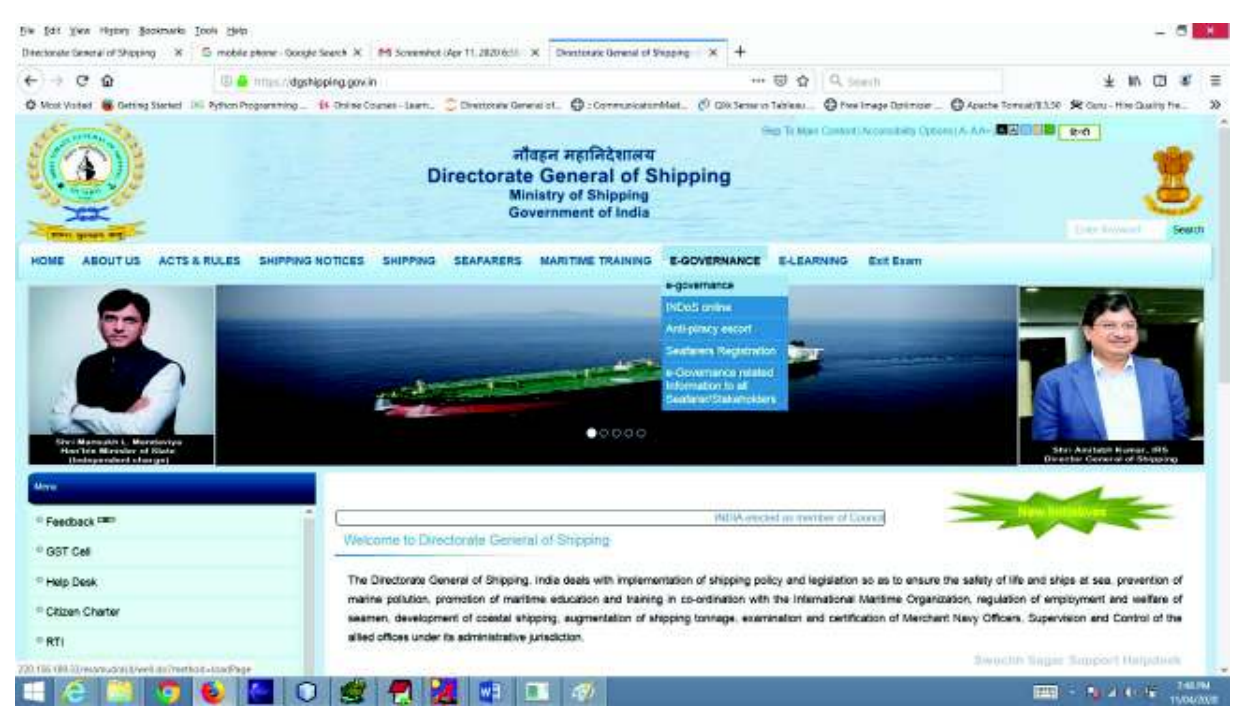

#### Step 2: Log in using user id / password (after clicking 'e-governance' tab)

http://220.156.189.33/esamudraUI/well.do?method=loadPage

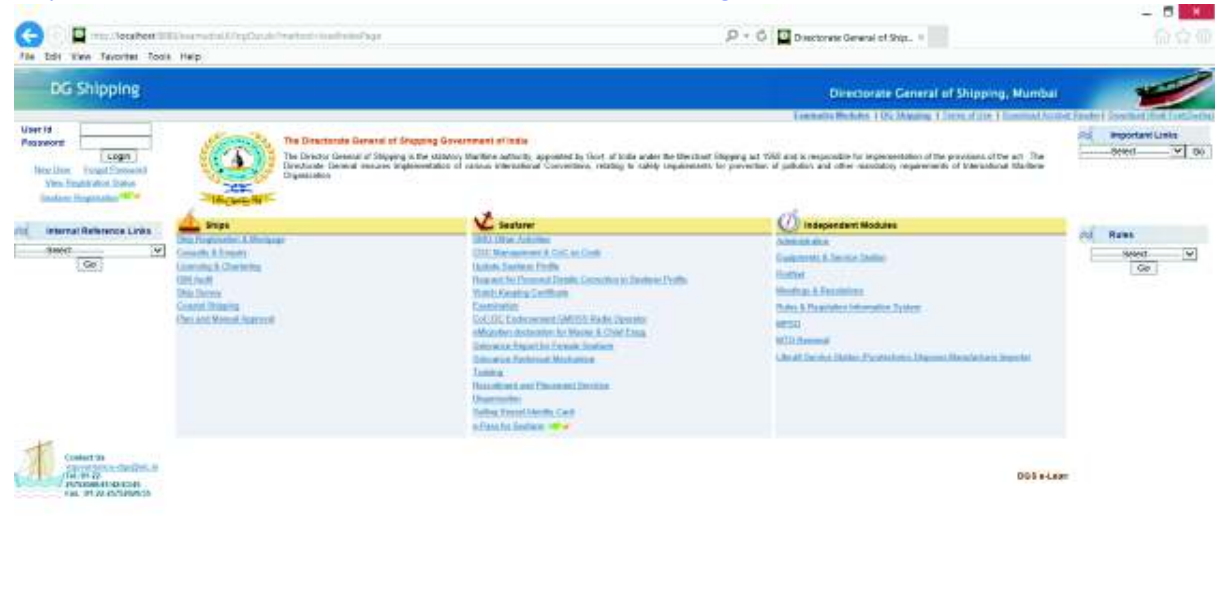

#### Step 3: Logged in

| DG Shipping                                                                                             |                                                                                                    |                                                                                                    | Directorate General of Shipping, Mumbal                                                                                                    | -             |
|----------------------------------------------------------------------------------------------------|----------------------------------------------------------------------------------------------------|----------------------------------------------------------------------------------------------------|----------------------------------------------------------------------------------------------------|---------------|
| egene Woonkris (staht forst<br>Transformation<br>Stanting<br>between Pathware Links<br>Search V<br>(93) | The Demotrante Demotrante Demotrant of Divergency Get<br>The Doctor General of Official is the state<br>of the Doctor General of Official is the state<br>of the Doctor General of Official is the state<br>of the Doctor General of Official is the state<br>of the Doctor of General<br>Learning & Chattering<br>Har Acid Marsan Approxi | Provide the second second | at 100 and is regarded for inglementation of the provident of the art. The<br>related plateau and other standards transmission of the standards that the | Taxes allow 1 |
| Canacities<br>Supplies<br>Supplies<br>Supplies<br>Supplies<br>An URLS<br>Supplies<br>An URLS            | Nets : Modules indicated as "Red" colour are not accessible.                                                                                                    | emigration, securities for Mader 4, Steel Image<br>Stervices devices devices for Farenic Institute<br>Stervices devices devices in the harses<br>Trenting<br>Trenting<br>Trenting<br>Competitions<br>Resing Vennet Network<br>Resing Vennet Network<br>Resing Vennet Network                                                                                                    | BTD:2884wali<br>Luferdi Bruns Button, Tyretechnics<br>Etgener, Monafallure, Ingeller                                                                     |               |

| http://scafbotfd88/www.stal/loadf.paulidsc.po/method-loadiniso/lage8rype=MIXU_WEL_DASE&use/www-RPA.1 | 5.10K · |
|----------------------------------------------------------------------------------------------------|---------|
| 💷 🔄 📮 💊 🔛 🗨 🤮 🕂 🔡 💷 💷                                                                                |         |

# Step 4: Click "e-pass" option

| DG Shippin     | 8 Directorate General of Shipping, Mumbal                                                             | - |
|----------------|----------------------------------------------------------------------------------------------------|---|
| MANDERS ALLERT | ATT ( Pedanday 1981200 (2019)                                                                         | A |
| 5 C            |                                                                                                    |   |
|                |                                                                                                    |   |
|                | The submitted as formers formers (MMA) formers for the sub-                                           |   |
|                | Child to View Entitudios of Tamel History Forces                                                      |   |
|                | Theory and the Johnson and Science Sciences in Security (Survey) - Sciences                           |   |
|                | 1. Click the Bet + Pasc - Connector I Cancel                                                          |   |
|                | 2. Enter INDoS Ho. select Pass requires for Sign On / Sign Of and click is Continue.                  |   |
|                | 1. Byoteen shall populate bot of e-Posc Instand earlier H any.                                        |   |
|                | 4. Clock the lask "Concest" of the watch the second that eacher induced parts for each residen.       |   |
|                | 1. Cluck the "Continue" betton to submit data and generate + Post.                                    |   |
|                | 6. After Submitting of Sale of ans no shall be generated and Frint the pass by children the first Cr. |   |

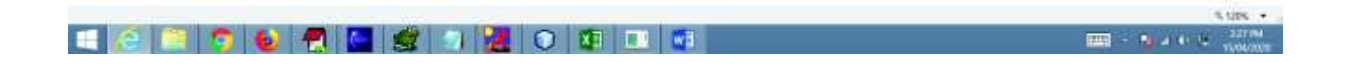

## Step 5: Chose option (sign-on / sign-off)

| G I Trons loc              | ekantan nanatan salaana<br>ee Toos Hep | maxivatus instantantan | ing diga seal.                        | P + d)       | Dividipular General of Ship. ×          | 000          |
|----------------------------|----------------------------------------|------------------------|---------------------------------------|--------------|-----------------------------------------|--------------|
| DG Shippin                 | 8                                      |                        |                                       |              | Directorate General of Shipping, Mumbal | 1            |
| Vetore Manhoration         | NEXT ( Medicoday 10810000 E) 54 PM )   | N                      |                                       |              |                                         | A tone & out |
| «Pose » falsed Application | -Canada Pass                           |                        |                                       |              |                                         |              |
|                            |                                        |                        |                                       |              |                                         |              |
|                            |                                        | D                      | tails                                 |              |                                         |              |
| Search                     | HEbris No.*                            |                        | a Pasa for Sign De Ship/Sign Off Ship | *)- Inee,    |                                         |              |
|                            |                                        |                        |                                       | Sign Of Ship |                                         |              |
|                            |                                        | t)antinue              | Calke                                 |              |                                         |              |

# Step 6: Fill up Indos No. of seafarer & click 'submit data for e-pass'

| ew Favoden Tools Help                            |                                                            |              |
|--------------------------------------------------|------------------------------------------------------------|--------------|
| Shipping                                         | Directorate General of Ship                                | ping, Mumbur |
| ADDREADERT TEAT (WHENHER STORESSED OF M)         |                                                            |              |
|                                                  |                                                            |              |
| init Application 1 Canadro Own                   |                                                            |              |
|                                                  |                                                            |              |
| Personal D                                       | stals from profile for INDoS No : SE NO3D1                 |              |
| Delate                                           |                                                            |              |
| Schame (LastName : UID)                          | Given Name : TEUT 0                                        |              |
| Designer Ma XXXXCCXXX                            | COC ML 1 MUM POPULI                                        |              |
| 1 Lander 1 Mark                                  | 1048 OF EMPS 1, 11-0002-0001                               | 200          |
| Women Hes. : XXXXXXXXXXXXXXXXXXXXXXXXXXXXXXXXXXX | Traid IT . storiggest con                                  | 1000         |
| Maine Mail: 000000000                            | Paul III - dioggestione                                    | Mine!        |
| Reading March 1 (2007/00002)                     | Fauld IT - attraggest one                                  |              |
| Weater Mar IOOUTOODOS                            | Fauld IT - atorggenit one<br>Back: Sadenit deta for e-Paux |              |
| Weater Mar IOOUTOODOS                            | Fauld IT - atoggenet one                                   |              |
| Weater Mar. I DOUTOGODS                          | Tand IT - strongyrint con                                  |              |
| Beine Min : XXXXXXXXXXX                          | Tand IT - strongyrot one                                   |              |
| Relates No. 1 2002/000205                        | Tank T - distigned one                                     |              |
| Notes No. 1 00000000                             | Tand II - strongyrol one                                   |              |
| Relate No. 1 DOUTOODOS                           | Tand II - straggent on                                     |              |
| Beine Min : XXXXXXXXXXX                          | Tand IT - strongyrot one                                   |              |

|         |           |           | 3.195 • |
|---------|-----------|-----------|---------|
| 🔳 🙆 🦳 🧊 | 赵 🐔 🔚 🥩 🛃 | 🖸 💶 🖬 💷 🛷 |         |

#### Step 7: Fill up all required data (upload travel history doc & submit)

| EC-VMM FAVORE FORE F                            | -ep                                  |                                                                                                    |                    | 33 H.C |
|-------------------------------------------------|--------------------------------------|----------------------------------------------------------------------------------------------------|--------------------|--------|
|                                                 | at.                                  |                                                                                                    |                    |        |
|                                                 |                                      |                                                                                                    |                    |        |
|                                                 |                                      | Details to Generate e-Pass                                                                                      |                    |        |
| tere theats                                     | a distance                           | -                                                                                                    |                    |        |
| for these if on here                            | P. 1400                              | Core hand                                                                                                    | 2018               |        |
| Passer No.                                      | *; 1000000                           | 00.44                                                                                                    | anal (Specifi      |        |
| lander                                          | *, wae                               | Date of Berly"                                                                                                  | TTAKS THE          |        |
| Manu Au                                         | *1 300000000                         | Events"                                                                                                    | studgestore (1977) |        |
| Truit and visitio, Testiner Lan to restart      | announces MMC to extende to apply    | and belt seal or optional the same or the problem.                                                              | a de seres de      |        |
| raceoul details at r on pre 1962er), its say o  | uniditation are the lost "Department | or Personal Delaits Connection on Delaiter Prefile" process colonization of reside application                  |                    |        |
| forais                                          |                                      |                                                                                                    |                    |        |
| Real of Street                                  |                                      |                                                                                                    |                    |        |
|                                                 |                                      |                                                                                                    |                    |        |
| Consile                                         |                                      | 10                                                                                                    |                    |        |
| Name of Fort Augost                             |                                      | - O Nete of Net-                                                                                                |                    |        |
| ning Emily                                      |                                      |                                                                                                    |                    |        |
| True a second                                   | ADDREAST ADDREAST ADDRE              | BUILTYKESE.                                                                                                    |                    |        |
|                                                 |                                      | 10 m - 1/4                                                                                                    | *                  |        |
| an hear                                         |                                      |                                                                                                    |                    |        |
| MICE BU                                         | NI CONTRACTOR                        | Name of Driver* 1                                                                                               |                    |        |
| two of light of lines                           | - 39                                 | Brang Looker Mix of Street"                                                                                     |                    |        |
| Mood Boot Driver                                | fill obaid                           |                                                                                                    |                    |        |
|                                                 |                                      |                                                                                                    |                    |        |
| Name of Street                                  | ei                                   | The second second second second second second second second second second second second second second second se |                    |        |
| Entrail 10 of Agent                             | 10<br>1                              |                                                                                                    |                    |        |
| Sector States                                   |                                      |                                                                                                    |                    |        |
| and interval featury decision for used fill dep |                                      | have been                                                                                                    |                    |        |
| And the lot of the state                        |                                      |                                                                                                    |                    |        |

## Step 8: Once data is submitted (Note down the Ref. no.)

| 😋 🐘 🖬 mar i sectoret i Station en anna i saltenti en fande en stationen stationen. | (D + G) 🔲 Directorane General of Stat        | - <b>-</b> |
|------------------------------------------------------------------------------------|----------------------------------------------|------------|
| DG Shipping                                                                        | Ornectorativ General of Shipping, Hamber     | 1          |
|                                                                                    | is Submitted associately (Robussion He. 1991 |            |

#### Step 9: Track status of application

#### View submitted application, e-Pass and generate reports:

1. Go to the link -> e-Pass for Seafarer->e-Pass -> Submit Application / Cancel e-Pass

or

Go to the link -> e-Pass for Seafarer->e-Pass ->View Application Status

| The line france from line                                                                                                    |                | Ar T O La Directoria Grane of Step. 4                                                                                                    |      |
|----------------------------------------------------------------------------------------------------|----------------|----------------------------------------------------------------------------------------------------|------|
| HILL YAW HAVONA TOOL HEP                                                                                                    |                |                                                                                                    |      |
| Gishipping                                                                                                    |                | 1 Developed General of Department Handwale                                                                                                    | -    |
| And Statement and State                                                                                                    |                |                                                                                                    | 1000 |
|                                                                                                    |                |                                                                                                    |      |
|                                                                                                    |                |                                                                                                    |      |
| Perringitation Dates                                                                                                    |                |                                                                                                    |      |
| The lightline lines                                                                                                    |                |                                                                                                    |      |
| Fire Systems Taxa                                                                                                    |                |                                                                                                    |      |
| Perfugision Terr                                                                                                    |                |                                                                                                    |      |
| Period and a second second sec       | Scorch Apolite | the second second second second second second second second second second second second second second second s                                                                                                    |      |
| feriquine las                                                                                                    | South Andre    | téen                                                                                                    |      |
| For light data little<br>and follows<br>and the little and the little an | Scoreb Austin  | Allen Allen and Allen and Alle |      |
| Ferlightin Nes<br>annihit<br>(1) in<br>Mining Palar                                                                                                    | Score) Apartic | Non<br>Anton Nyuri Tangan Na<br>Anton Nyuri Tangan Na                                                                                                    |      |

#### Step 10: Status of application can be tracked with ref. no.

| i 🔄 - totprox                              |   | 44.00         |   |                   |   | 210 0 | Deservate Deser | darline |          |                         | 0 |
|--------------------------------------------|---|---------------|---|-------------------|---|-------|-----------------|---------|----------|-------------------------|---|
| all the Fraction from the                  | - |               |   |                   |   |       |                 |         |          |                         |   |
| C Dragong                                  |   |               |   |                   |   |       |                 |         | Pre-144  | and of Desires, Burnley |   |
| Statistical Concession of Concession, Name |   |               |   |                   |   |       |                 |         |          |                         | - |
|                                            |   |               |   |                   |   |       |                 |         |          |                         |   |
|                                            |   |               |   |                   |   |       |                 |         |          |                         |   |
| the local data and                         |   |               |   |                   |   |       |                 |         |          |                         |   |
| and the second second                      |   |               |   |                   |   |       |                 |         |          |                         |   |
|                                            |   |               |   | The fail of       | - |       |                 |         |          |                         |   |
|                                            | - | and the state | - | <br>Para Asala di |   | -     |                 |         | a second | N. Asserbart            |   |

# Step 11: Ship owner / RPS agency may download e-pass from system, once e-pass application status shows approved (auto email notification would be also received to registered email id)

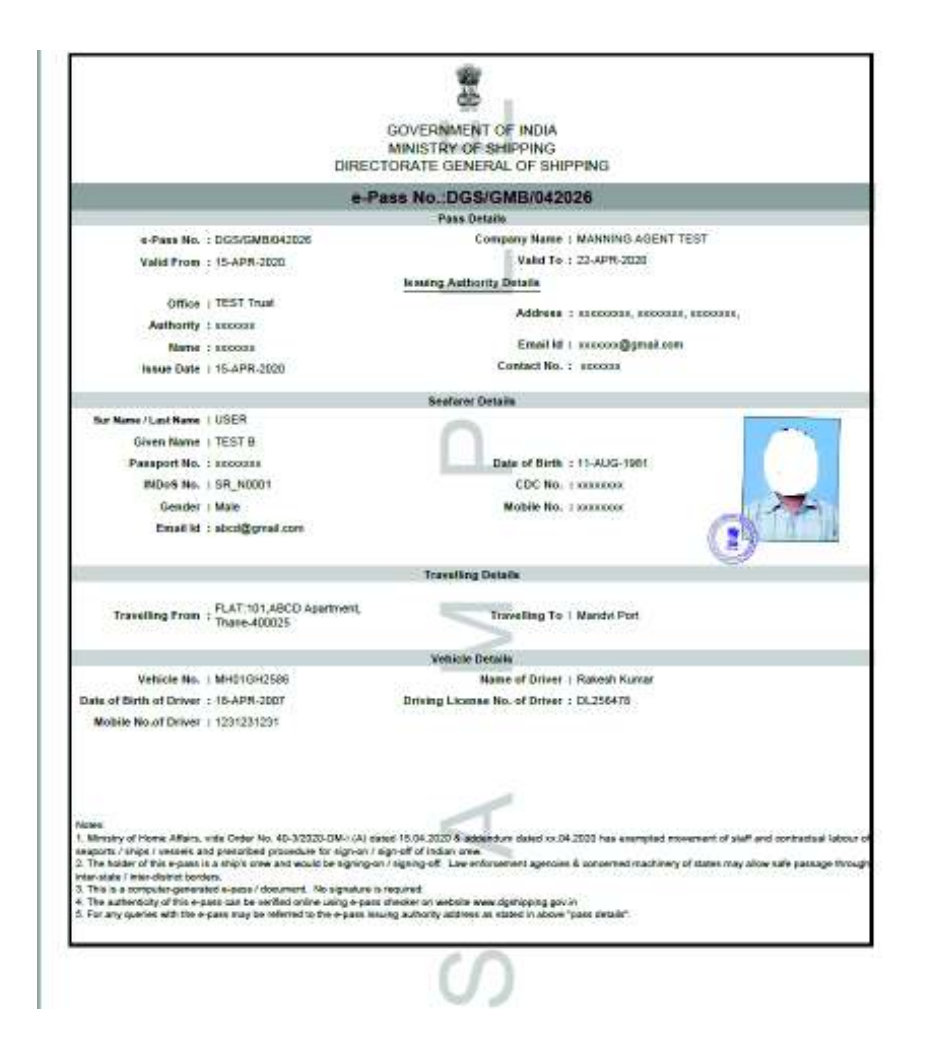

Sample e-pass copy

#### Step 12: e-pass can be also downloaded by seafarer from his / her profile

For Seafarer to view submitted details and print e-Pass:

- 1. Login to E-governance system by using User Id and Password provided by D. G. Shipping for other modules. (<u>www.dgshipping.gov.in</u> →E-Governance)
- 2. Go to the link -> e-Pass for Seafarer->e-Pass ->View Issued Pass
- **3.** Seafarer can take the print out by clicking the e-Pass No. and can view the data submitted by ship owner / RPS agency

#### **Step 12: Cancellation of e-Pass**

- 1. After log in, go to e-Pass for Seafarer->e-Pass -> Submit Application / Cancel e-Pass
- 2. Enter INDoS No and select Sign On / Sign Off from dropdown and Continue.
- 3. System will populate the list of application submitted.
- 4. Click the cancel link and enter the remarks for cancel and submit.
- 5. Upon cancellation system shall send SMS about the same.

| the second second second second second second second second second second second second second second second s                                                                                                    | 1.00                                                                                                    |                                                                                                    |                       |                            |                                                                                                    |                                                                                                    |                           |                      |                                                                                                    | and the second          | STRUCT              | a sure   |
|----------------------------------------------------------------------------------------------------|----------------------------------------------------------------------------------------------------|----------------------------------------------------------------------------------------------------|-----------------------|----------------------------|----------------------------------------------------------------------------------------------------|----------------------------------------------------------------------------------------------------|---------------------------|----------------------|----------------------------------------------------------------------------------------------------|-------------------------|---------------------|----------|
| a shipping                                                                                                    |                                                                                                    |                                                                                                    |                       |                            |                                                                                                    |                                                                                                    |                           |                      | Diministra G                                                                                                    | nen elsternes           | Kerdel              | 1        |
| Contraction of the local of the local of the                                                                                                    | an site                                                                                                    | 6111190                                                                                                    |                       |                            |                                                                                                    |                                                                                                    |                           |                      |                                                                                                    |                         |                     | - Arter  |
| annig in an 1919 (1919)                                                                                                    | 1                                                                                                    |                                                                                                    |                       |                            |                                                                                                    |                                                                                                    |                           |                      |                                                                                                    |                         |                     |          |
|                                                                                                    |                                                                                                    |                                                                                                    |                       |                            |                                                                                                    | 100000000                                                                                                    |                           |                      |                                                                                                    |                         |                     | -        |
| 119408                                                                                                    |                                                                                                    | CT 4                                                                                                    |                       |                            | interest interests from a                                                                                                    |                                                                                                    | A. 1 100 1024041          |                      |                                                                                                    |                         |                     |          |
| 1.7                                                                                                    | -                                                                                                    | No. contra                                                                                                    |                       |                            |                                                                                                    |                                                                                                    | 10101-101                 |                      |                                                                                                    |                         |                     |          |
|                                                                                                    |                                                                                                    | * **                                                                                                    |                       |                            |                                                                                                    |                                                                                                    | Seculation 1142           | a calo               |                                                                                                    |                         | 28                  |          |
|                                                                                                    |                                                                                                    | h                                                                                                    |                       |                            |                                                                                                    |                                                                                                    | tare and                  | time                 |                                                                                                    | 1                       |                     |          |
|                                                                                                    |                                                                                                    |                                                                                                    |                       | Another solid in These 218 | a and the second large states                                                                                                    | and the Arts and the second                                                                                                    |                           | The residence in the |                                                                                                    |                         |                     |          |
|                                                                                                    |                                                                                                    |                                                                                                    |                       |                            | a Pain Las                                                                                                    | and for Regulation 2                                                                                                    |                           |                      |                                                                                                    |                         | 10×11-              | -        |
| N.T.                                                                                                    |                                                                                                    | of the state of the state of th                                                                                                    | Personal Sector       | Part States                | these affects the first                                                                                                    | Trans Inc.                                                                                                    | Antibac                   | MADE NO OTHER        | Name and Address of the Owner, Taxabase of States, Taxabase of States, Taxabase of Sta |                         | ef. tes             |          |
| 4 14 14 14 14 14 14 14 14 14 14 14 14 14                                                                                                    | - h                                                                                                    | A APARADA                                                                                                    |                       | Bad .                      | in the second second second second second second second second second second second second second second second                                                                                                    | -                                                                                                    | Right Bring               | - Linewisi           | May .                                                                                                    | (***                    | 3 "                 |          |
|                                                                                                    |                                                                                                    |                                                                                                    |                       |                            |                                                                                                    |                                                                                                    |                           |                      |                                                                                                    |                         |                     |          |
| View Fayostee Too                                                                                                    | и нер                                                                                                    | arai (1) bool y ayî (yr                                                                                                    | un (marten) en e      | felf antiko                | ינונונונונוניייייי                                                                                                    | a ang ang ang ang ang ang ang ang ang an                                                                                                    | e Tutor P -               | C Divertican         | General of Shig                                                                                                    | Dimensional Constant of | ( Digging, Mandad   | - 1<br>G |
| La tra locatori<br>t View Favores Too<br>Hipping                                                                                                    | nue in                                                                                                    |                                                                                                    | an Terraria bad       | ferfamfoCassiler           | na - Protosta a su a su a su a su a su a su a su a                                                                                                    |                                                                                                    | an trataget β +           | G Government         | General of Bria. *                                                                                                    | Diversion of General A  | Papaina Mantai      | - 6      |
| D TTL Socification                                                                                                    | national de la composition de la composition de  | ara Ti kasi ca di ca<br>ta succes<br>ta succes<br>ta succes                                                                                                    | na Person had         | feel en fri Gassilien      | na - Prosent State State<br>Outanty<br>Refer to State                                                                                                    | <ul> <li>Served advertises</li> <li>Served advertises</li> </ul>                                                                                                    | an trataget β +           | G Doctors            | General of Disc. ×                                                                                                    | D-migraph Girmond a     | Persona Marchal     | - 4      |
| Um Socilariti<br>t Ves Fecher Too<br>Toppong<br>the Care and Social<br>factors Care and                                                                                                    |                                                                                                    | ana Titkes Laad Laa<br>Internation<br>Heense<br>Jaak                                                                                                    | na Protona ( ) hadi   | feel en fri Gassilier      | Codech<br>Marco I and Annual Annual<br>Marco I annual<br>Marco I annual Annual<br>Marco I annual Annual<br>Marco I annual Annual Annual                                                                                                    | <ul> <li>Moreous and VTAU</li> <li>School and VTAU</li> <li>School and VTAU</li> <li>School and VTAU</li> <li>School and VTAU</li> </ul>                                                                                                    | an Trataget (P +          | C Contras            | General of Disa. *                                                                                                    | Disebbook Care of a     | Provins Martial     | - 6      |
| true localitati<br>Ver Facator Tao<br>forma<br>forma                                                                                                    |                                                                                                    |                                                                                                    | 1017907201).5008      | feel en link en ster       | Nara (Procession)<br>Market<br>Market<br>Africes Special Residence<br>Stations<br>Stations                                                                                                    | • Marcel Later TAP<br>• Schedul Later TAP<br>• Schedul<br>• 1775<br>• 1775<br>• | an traitaget ( <b>P</b> + | C Constrains         | General of Disa. *                                                                                                    | Distriction Gerand A    | Provins Manhad      | - 6      |
| true locations     true     true     true     true     true     true     true     true     true     true     true     true     true     true     true     true     true     true                                                                                                    |                                                                                                    |                                                                                                    |                       | feel en fin a suffer       | Dadash<br>Gadash<br>dabarn tanda dagardi<br>adaren tanda dagardi<br>asar<br>itan<br>tanda                                                                                                    | <ul> <li>More of other parts</li> <li>More of address of the parts</li> <li>More of the parts</li> <li>More of the parts</li> <li>More of the parts</li> <li>More of the parts</li> <li>More of the parts</li> <li>More of the parts</li> <li>More of the parts</li> </ul>                                                                                                    | an Trataget <b>P</b> +    | C Covectores         | General of Disa. ×                                                                                                    | Disastoraa Garaad A     | f Begging, Mandal   | - 6      |
| the sector for the sector for t                                                                                                    |                                                                                                    |                                                                                                    | no in a road a second | feef en fil Casaller       | na Jerona Sana Sana<br>Marina<br>Alan Sana Sana<br>San<br>San<br>San<br>San<br>San<br>San<br>San                                                                                                    | <ul> <li>More Lay 187</li> <li>Serve Lay 187</li> <li>Serve Lay</li></ul>                                                                                                    | an Tratagit <b>B</b> -    | C Covectoran         | General of Disa. *                                                                                                    | Brantpoole Garand A     | f Digging, Mandal   | - 6      |
| Leves Foodbert Too<br>Highers Construction<br>Highers Construction<br>Highers Construction<br>Highers Construction<br>Highers Higher Homes<br>Highers Higher Homes<br>Higher Higher Homes<br>Higher Higher Homes<br>Higher Higher Homes<br>Higher Higher Homes<br>Higher Higher Homes<br>Higher Higher Homes<br>Higher Higher Higher<br>Higher Higher Higher<br>Higher Higher Higher<br>Higher Higher Higher Higher<br>Higher Higher Higher Higher<br>Higher Higher Higher Higher<br>Higher Higher Higher Higher<br>Higher Higher Higher Higher<br>Higher Higher Higher Higher<br>Higher Higher Higher Higher<br>Higher Higher Higher Higher<br>Higher Higher Higher Higher Higher<br>Higher Higher Higher Higher Higher<br>Higher Higher Higher Higher Higher<br>Higher Higher Higher Higher Higher<br>Higher Higher Higher Higher Higher<br>Higher Higher Higher Higher Higher Higher<br>Higher Higher Higher Higher Higher<br>Higher Higher Higher Higher Higher Higher<br>Higher Higher Higher Higher Higher Higher<br>Higher Higher Higher Higher Higher Higher Higher<br>Higher Higher Higher Higher Higher Higher Higher Higher Higher<br>Higher Higher Hin                                                                                                    |                                                                                                    |                                                                                                    |                       | feel on the outline        | Orden)<br>Orden)<br>Alexandroxy<br>Alexandroxy<br>Control<br>Control                                                                                                    | <ul> <li>Second addy TW</li> <li>Second addy TW</li> <li>Second addy TW</li> <li>Second addy</li> <li>Second addy</li> <li< td=""><td>ak-rintagir Ø -</td><td>C Creetouw</td><td>General of Dise. *</td><td>Brostoone Garand A</td><td>f Britaning, Manhad</td><td>- 3</td></li<></ul>                                                                                                    | ak-rintagir Ø -           | C Creetouw           | General of Dise. *                                                                                                    | Brostoone Garand A      | f Britaning, Manhad | - 3      |
| Lever Seathert                                                                                                    |                                                                                                    |                                                                                                    |                       |                            | na Jymmanianianian<br>Onlaity<br>Alexen tao again<br>San<br>San<br>San<br>San<br>San<br>San<br>San<br>San<br>San                                                                                                    | s biorea anter 100<br>s biorea anter 100<br>s Scholl (0)<br>biorea anter 100<br>s Scholl (0)<br>biorea anter 100<br>s Scholl (0)<br>biorea anter 100<br>s Scholl (0)<br>s Scholl (0)<br>s Scho                                                                                                    | akarnatayar (B) -         | G Govertoran         | General of Disc. *                                                                                                    | Brostoste Ginard A      | f Departure Mandon  | - 6      |
| La tras locations for<br>transferrences and<br>transferrences and<br>transferre                                                                                                    | North Control                                                                                                    |                                                                                                    |                       | feel an To Cassilian       | Contacts<br>Sector Sector Sector Sector<br>Sector Sector Sector Sector<br>Sector Sector Sector Sector<br>Sector Sector<br>Sector<br>Sector<br>S                                                                                                    |                                                                                                    | an Trataget ( <b>P</b> -  | C Directoran         | General of Prize. *                                                                                                    | Dourbook Carao d        | Magazina, Mandad    | - 6      |
| La tra localitati<br>t Ves Facolita Co<br>Horne<br>and Constant<br>reactions<br>Const<br>Const<br>Co | An Area and An Area and An Are |                                                                                                    | norman had            | feel an Incassion          | Codesh<br>Codesh<br>Alexan Santa<br>Alexan Santa<br>Santa<br>Sa | binnen start 110     binnen start 110     binn                                                                                                    | an-Trataget (P) +         | C Deettoon           | General of Disa. *                                                                                                    | Doministic Carende      | Papping, Manhad     |          |
| La una localitación<br>t View Facotes Too<br>Frigores<br>en el la construcción<br>regiones Construcción<br>en el la construcción<br>en el la construc                                                                                                    |                                                                                                    | nan ing pangangan<br>Pangangan<br>Pangangang<br>Pangangangan<br>Pangangang<br>Pangang<br>Pang<br>P                                                                                                    | Printerson have       | feel en la caster          | Dedash<br>Dedash<br>Association<br>Association<br>Asso                                                                                                    | <ul> <li>binned data (10)</li> <li>binned data (10)</li></ul>                                                                                                    | an rinteger (P +          | C Construme          | General of Disa. *                                                                                                    | Doorboose Garand A      | Pergera, Montal     |          |
| Le Ves Faceter Too<br>Programme<br>Ale Control (1) Annual and 1)<br>Annual Annual Annual Annual<br>Annual Annual Annual Annual Annual<br>Annual Annual Annual Annual Annual Annual<br>Annual Annual Annual Annual Annual Annual Annual Annual Annual<br>Annual Annual Annual Annual Annual Annual Annual Annual Annual Annual Annual Annual Annual Annual Annual Annual<br>Annual Annual                                                                                                    |                                                                                                    | enditionical entering<br>material<br>entering<br>material<br>material |                       | feel en fil Casaller       | Codardy<br>Codardy<br>Street Codards<br>Street Codards<br>Street<br>Street<br>Stres                                                                                                    | <ul> <li>Manual Martina</li> <li>Manual Martina</li> <li>Manual Martina<td>en routeur P -</td><td>C Covectoran</td><td>General of Disa. *</td><td>Branchosau Garand A</td><td>f Bogoing, Mandad</td><td><br/></td></li></ul>                                                                                                    | en routeur P -            | C Covectoran         | General of Disa. *                                                                                                    | Branchosau Garand A     | f Bogoing, Mandad   | <br>     |
| La una localitación for<br>te Vera Facolitar for<br>responses de la response de la<br>response de la response de la<br>response de la response de la<br>response de la response de la<br>response de la response de la response de la<br>response de la response de la response de la<br>response de la response de la response de                                                                                                    |                                                                                                    |                                                                                                    |                       |                            | Contracts<br>Contracts<br>Contracts                                                                                                    | <ul> <li>Marcell (All 111)</li> <li>Marcell (All 111)</li> </ul>                                                                                                    | an mitaget (P) +          | C Crectores          | General of Disa.                                                                                                    | Doubcose Genud A        | Papping, Manhad     |          |
| La La Construction Tour<br>E View Facotion Tour<br>Encoder<br>encoder<br>e                                                                                                    |                                                                                                    |                                                                                                    |                       |                            | Content<br>Content<br>Con                                                                                                    | binners adverte<br>binners adverte<br>binners<br>binners                                                                                                    | an Tratagor (P +          |                      | General of Disa.                                                                                                    | Doministra Carand       | Papping, Manhad     | - 6      |
| La locadore for<br>t Vera Facolar Too<br>Stippong<br>and the second second second<br>and the second second second<br>and the second second second second<br>and the second second second second<br>and the second second second second second<br>and the second second second second second second<br>and the second second secon                                                                                                    |                                                                                                    |                                                                                                    |                       |                            | Codesh<br>Codesh<br>Street Sprit Sprit Sprit<br>Sprit<br>Sp                                                                                                    | Second address     Second address     Second a                                                                                                    | an-Tratagot P +           |                      | General of Disk.                                                                                                    | Doubous Grout           | Papping, Manual     | - 6      |
| La Locabert Tor<br>Stripping<br>Andrew Constants Tor<br>Stripping<br>Andrew Constants<br>Andrew Constants<br>Andre                                                                                                    |                                                                                                    |                                                                                                    |                       |                            | Coderts<br>Coderts<br>Codert                                                                                                    | <ul> <li>Marcell address of the second second s</li></ul>                                                                                                    | an Tratagor (P +          |                      | General of Disa.                                                                                                    | Deservous Gerand A      | Papping, Manhad     |          |